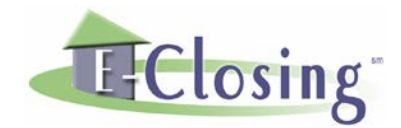

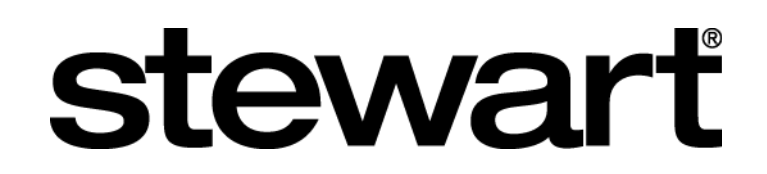

#### **INSTRUCTIONS FOR USING THE STEWART INTEGRATION IN E-CLOSING**

#### SETTING UP THE INTEGRATION

| <b>Step 1</b> – Go to E-Closing Connect from<br>the Back Office menu. Click on the<br>Stewart logo to open<br>the Stewart credentials prompt. | ste                | war                    | Through eClose process Close save time and save time and save time an | sing's integratior<br>ng Protection Le<br>increase produc | n with Stewart Access ™, you can o<br>tters (CPL) from directly within eC<br>ctivity. | uickly and easily<br>osing, allowing you to |  |
|----------------------------------------------------------------------------------------------------|--------------------|------------------------|----------------------------------------------------------------------------------------------------|-----------------------------------------------------------|---------------------------------------------------------------------------------------|---------------------------------------------|--|
|                                                                                                    |                    |                        | For more infor                                                                                                    | mation go to ste                                          | wart.com.                                                                             |                                             |  |
| Stop 2 - Entor your Stowart usornamo                                                                                                    |                    | Username               | Password                                                                                                    |                                                           | State List                                                                            | Agent ID                                    |  |
| <b>Step 2 –</b> Enter your Stewart username                                                                                                   | Company Wide       | eclosinguser1@dev.picd | •••••                                                                                                    | Validate                                                  | CT,IL,MO,NV,OH,SC,TX,UT,WY                                                            | 1-2ANLC                                     |  |
| and password.                                                                                                    |                    | Add a New Use          | ername                                                                                                    |                                                           |                                                                                       |                                             |  |
| Stop 2 Undata the E Classing                                                                                                    |                    |                        |                                                                                                    |                                                           |                                                                                       |                                             |  |
| <b>Step 3 –</b> Opdate the E-Closing                                                                                                    |                    |                        |                                                                                                    |                                                           |                                                                                       |                                             |  |
| Connect screen by clicking on the                                                                                                    | Update Connections |                        |                                                                                                    |                                                           |                                                                                       |                                             |  |
| update button at the bottom of                                                                                                    |                    |                        |                                                                                                    |                                                           |                                                                                       |                                             |  |
| the screen                                                                                                    |                    |                        |                                                                                                    |                                                           |                                                                                       |                                             |  |
|                                                                                                    |                    |                        |                                                                                                    |                                                           |                                                                                       |                                             |  |
|                                                                                                    |                    |                        |                                                                                                    |                                                           |                                                                                       |                                             |  |

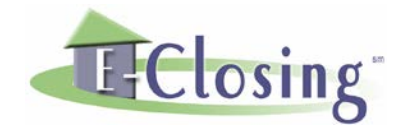

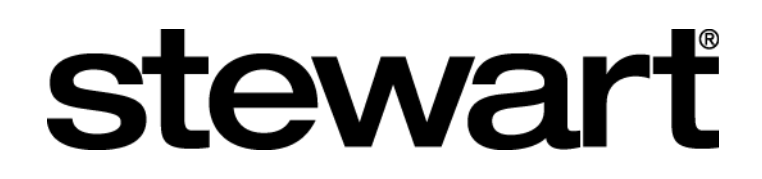

## PREVIEWING A CLOSING PROTECTION LETTER (CPL)

| able to go to the Title Policy<br>screen and if Stewart is the<br>underwriter assigned to the file<br>you will see a link labeled "Save<br>Draft CPL". If you click on the link<br>the "Please Wait" box will open<br>asking you to please wait.                                                                                                    | <b>Step 1</b> – From a file you will be                                                                                                    |                                                                                                    |                                                                                                    |                                                                                                    |                                                 |           |
|----------------------------------------------------------------------------------------------------|----------------------------------------------------------------------------------------------------|----------------------------------------------------------------------------------------------------|----------------------------------------------------------------------------------------------------|----------------------------------------------------------------------------------------------------|-------------------------------------------------|-----------|
| screen and if Stewart is the<br>underwriter assigned to the file<br>you will see a link labeled "Save<br>Draft CPL". If you click on the link<br>the "Please Wait" box will open<br>asking you to please wait.       Close Window File Summary Maintain File Escrow Acc. Documents       Documents         Underwriter<br>Stewart Title Guaranty Company ▼       Commitment Effective Date       Time       PM ▼ Number       Documents         Draft CPL". If you click on the link<br>the "Please Wait" box will open<br>asking you to please wait.       Maintain File       Escrow Acc. Documents         Policy number*       M-9002-004376142       0-9240-000536258       Documents         Policy type       Standard       ▼       Enhanced       ▼         Policy type       Standard       ▼       Enhanced       ▼         Reissue Rate Coverage       00       100       108.00       108.00         Loan Policy Exceptions       1,2,3 ▼       ●       Buyer       Seller       *         Who is Paying?       ● Buyer       Seller       *       *       *       Enter TBD' in the loan and/or Owner policy number fields to calculate premiums         Stewart ICL       Stewart ICL       Stewart STEPS       Save Draft CPL       Save Draft CPL | able to go to the Title Policy                                                                                                    |                                                                                                    | Title Policy - Ste                                                                                                    | ewart Title Guara                                                                                                    | Inty Co. Provided by I                          | E-Closina |
| underwriter assigned to the file<br>you will see a link labeled "Save<br>Draft CPL". If you click on the link<br>the "Please Wait" box will open<br>asking you to please wait.                                                                                                    | screen and if Stewart is the                                                                                                    | Close Window F                                                                                                    | ile Summanı                                                                                                    | Maintain File                                                                                                    | Escrow Acc.                                     | Documents |
|                                                                                                    | able to go to the Title Policy<br>screen and if Stewart is the<br>underwriter assigned to the file<br>you will see a link labeled "Save<br>Draft CPL". If you click on the link<br>the "Please Wait" box will open<br>asking you to please wait. | Close Window P<br>Underwriter<br>Commitment Effective Date<br>Policy number*<br>Policy type<br>Total Coverage<br>Reissue Rate Coverage<br>Premium<br>Loan Policy Exceptions<br>Who is Paying? | Title Policy - Stevent         ile Summary         Stewart Title Guaranty         Title         M-9302-004375142         Standard         M-9302-004375142         Standard         Methods         185,000.00         Refinance Rate (C         .00         656.00         1, 2, 3 ▼         ● Buyer       Selle         * Enter TBD' in the loar         Stewart ICL         Stewart STEPS         Save Draft CPL | ewart Title Guara<br>Maintain File<br>Company<br>me PM PM<br>O-9<br>En<br>180<br>Click Here to Calculate R<br>.00<br>108<br>r<br>n and/or Owner policy nur | Inty Co. Provided by P<br>Escrow Acc.<br>Number | E-Closing |
| ۲ <sup>۳۳</sup> )<br>Calculate Premium (E-Closing)                                                                                                    |                                                                                                    |                                                                                                    | Stewart STEPS<br>Save Draft CPL<br>()<br>Calculate Premium (E                                                                                                    | -Closing)                                                                                                    |                                                 |           |

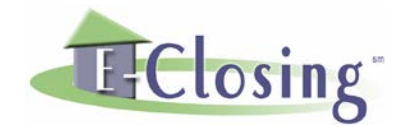

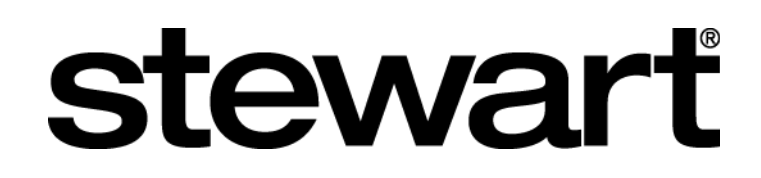

## PREVIEWING A CLOSING PROTECTION LETTER (CPL)

| Step 2 – The "Underwriter Specific   |                              |                          |                               |                              |           |
|--------------------------------------|------------------------------|--------------------------|-------------------------------|------------------------------|-----------|
| CPL Fields" box will open. Click the |                              | Title Policy - Ste       | wart Title Guaran             | ty Co. Provided by E-Closing |           |
| checkboxes to select which           | Close Window F               | ile Summary              | Maintain File                 | Escrow Acc.                  | Documents |
| covered party you would like to      | Underwriter                  | Stewart Title Guaranty C | Company 🔹                     |                              |           |
| preview, and provide other           | Commitment Effective Date    | Tim                      | ne PM V                       | Number                       |           |
| optional values in the other fields, | Doliou number*               | Underwriter Specific Cl  | PL Fields                     | r                            | Х         |
| then click the "Preview Selected     | Policy humber<br>Policy type | Covered Party            | Letter Type                   |                              |           |
| CPLs" button. It could take a few    | Total Coverage               | 🗹 Lender                 | Lender Single Transaction     | on CPL 🔻                     |           |
| seconds before the draft CPLs are    |                              | 🗹 Buyer/Borrower         | Buyer/Borrower Single T       | ransaction CPL 🔻             |           |
| retrieved and displayed on the       | Reissue Rate Coverage        | Attention To:            |                               |                              |           |
| screen.                              | Premium                      | Successor Language       | Successor Language1           | •                            |           |
|                                      | Loan Policy Exceptions       |                          |                               |                              |           |
|                                      | vvno is Paying?              | Property Type            | Single Family Dwelling        | •                            |           |
|                                      |                              | CPL Date                 | 09/17/2015                    |                              |           |
|                                      |                              |                          |                               |                              |           |
|                                      |                              | Location SE Utah Ti      | tle Company 150 East 10       | 0 North Moab UT 84532        | •         |
|                                      |                              |                          | ··· - ····p ···· j ······ · · |                              |           |
|                                      |                              |                          | Preview Selecte               | d <sub>I</sub> CPLs          |           |
|                                      |                              |                          | - <u></u>                     | -k <u>-</u>                  |           |
|                                      |                              |                          |                               |                              |           |

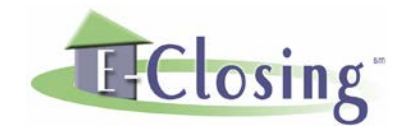

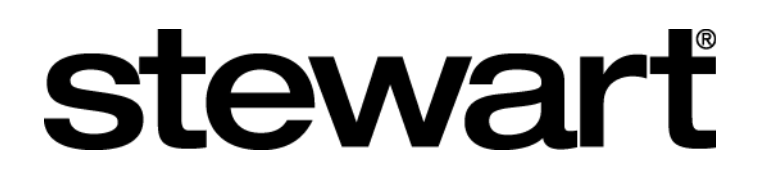

## PREVIEWING A CLOSING PROTECTION LETTER (CPL)

|                                                                                                    |                                                                                                    |                                                                                                    | File Sumr                                                                                                    | nary - Stewar                                                                                                    | t Title Guar                                                                                                    | anty Co.                                                                                                    |                                                                                                    |
|----------------------------------------------------------------------------------------------------|----------------------------------------------------------------------------------------------------|----------------------------------------------------------------------------------------------------|----------------------------------------------------------------------------------------------------|----------------------------------------------------------------------------------------------------|----------------------------------------------------------------------------------------------------|----------------------------------------------------------------------------------------------------|----------------------------------------------------------------------------------------------------|
|                                                                                                    | Close Windo                                                                                                    | w File S                                                                                                    | ummarv                                                                                                    | Account - TEST<br>Maintain File                                                                                                    | SIEWARI                                                                                                    | scrow Acc.                                                                                                    | Documents                                                                                                    |
| File: 2015-203<br>Lookup: T2151272                                                                                                    | Close Date:<br>274                                                                                                    | 09/11/2015                                                                                                    | (                                                                                                    | Created:<br>Feam:<br>Abstractor:<br>ast Undated:                                                                                                    | 09/15/2015                                                                                                    | Status:<br>Plot Plan Eng.:<br>10:10 by Stewart T                                                                                                    | Active file Processo<br>Closer:                                                                                                    |
| Buvers: Jacon Almaida II                                                                                                    | Inknown – Dobocco Lum                                                                                                    | Ooborno Unknown                                                                                                    | Ľ                                                                                                    | Last Opbated.                                                                                                    | 03/1//2013 at                                                                                                    | ID. TO BY Stewart 1                                                                                                    |                                                                                                    |
| Lender: Karen L. Osborne<br>Seller:                                                                                                    | and Roy F.C. Osborne                                                                                                    | i Osburne Onknuwn                                                                                                    |                                                                                                    |                                                                                                    |                                                                                                    |                                                                                                    | Loan Originator:                                                                                                    |
| Property Address: 93<br>To                                                                                                    | LEWIS HILL ROAD, Cov<br>Iland County                                                                                                    | entry, CT 06238                                                                                                    | ſ                                                                                                    | Current Owner:                                                                                                    |                                                                                                    |                                                                                                    |                                                                                                    |
| Financial Information:<br>Price: 18<br>1st Payment: 11<br>Close Date: 09                                                                                     | 10,000.00 \<br>/01/2015 N<br>//11/2015 E                                                                                                    | ′alue:<br>1aturity:<br>lisbursement Date:                                                                                                    | .00<br>10/01/2045<br>09/11/2015                                                                                                    |                                                                                                    | Loan:<br>Int. Rate:                                                                                                    |                                                                                                    | 185,000.00<br>.0000                                                                                                    |
| Realtor Information:<br>Listing Broker: Comm<br>Selling Broker: Comm                                                                                         | nission: .00<br>nission: .00                                                                                                    |                                                                                                    |                                                                                                    |                                                                                                    |                                                                                                    |                                                                                                    |                                                                                                    |
| Payoff Information:                                                                                                    |                                                                                                    |                                                                                                    |                                                                                                    |                                                                                                    |                                                                                                    |                                                                                                    |                                                                                                    |
| Title Policy:<br>Underwriter:<br>Loan Policy:<br>Owner's Policy:<br>Scanned/Uploaded Documer<br>Coverage Protection Letter I<br>Coverage Protection Letter I | Stewart Title Guaranty<br>M-9302-004375142 (<br>O-9240-000536258 (<br>nts<br>Buyer/Borrower 09/17<br>Lender () 09/17                                                                                                    | Company<br>:overage:<br>:overage:<br>/2015 10:11 AM Siz<br>/2015 10:11 AM Siz                                                                                                    | 185,000.00<br>180,000.00<br>te .04 MB<br>te .04 MB                                                                                                    | Commitm<br>Premium:<br>Premium:                                                                                                    | ent Effective Da                                                                                                    | te:<br>656.00<br>108.00                                                                                                    | Recorded: 09/14/<br>Recorded: 09/14/                                                                                                    |
|                                                                                                    | File:       2015-203         Lookup:       T2151272         Buyers:       Jason Almeida U         Lender:       Karen L. Osborne         Seller:       Property Address:       93         Property Address:       93         To       Financial Information:         Price:       18         1st Payment:       11         Close Date:       09         Realtor Information:       Listing Broker:         Listing Broker:       Comr         Payoff Information:       Title Policy:         Underwriter:       Loan Policy:         Owner's Policy:       Owner's Policy:         Scanned/Uploaded Documer       Coverage Protection Letter         Coverage Protection Letter       Coverage Protection Letter | Close Windo File: 2015-203 Close Date: Lookup: T215127274 Buyers: Jason Almeida Unknown Rebecca Lynr Lender: Karen L. Osborne and Roy F.C. Osborne Seller: Property Address: 93 LEWIS HILL ROAD, Cov Tolland County Financial Information: Price: 180,000.00 V 1st Payment: 11/01/2015 M Close Date: 09/11/2015 M Close Date: 09/11/2015 D Realtor Information: Listing Broker: Commission: .00 Payoff Information: Title Policy: Underwriter: Stewart Title Guaranty Loan Policy: M-9302-004375142 C Owner's Policy: 0-9240-000536258 C Scanned/Uploaded Documents Coverage Protection Letter Euver/Borrower 09/17 | Close Window       File S         File:       2015-203       Close Date:       09/11/2015         Lookup:       T215127274         Buyers:       Jason Almeida Unknown       Rebecca Lynn Osborne Unknown         Lender:       Karen L. Osborne and Roy F.C. Osborne         Seller:       Property Address:       93 LEWIS HILL ROAD, Coventry, CT 06238         Property Address:       93 LEWIS HILL ROAD, Coventry, CT 06238         Financial Information:       Price:       180,000.00       Value:         1st Payment:       11/01/2015       Maturity:       Close Date:       09/11/2015         Close Date:       09/11/2015       Disbursement Date:       Realtor Information:         Listing Broker:       Commission: .00       Selling Broker:       Commission: .00         Selling Broker:       Commission: .00       Selling Broker:       Coverage:         Underwriter:       Stewart Title Guaranty Company       Loan Policy:       M-9302-004375142       Coverage:         Owner's Policy:       0-9240-000536258       Coverage:       Scanned/Uploaded Documents       Coverage Protection Letter Europeree       09/17/2015 10:11 AM       Siz | File Summary         Close Window       File Summary         File:       2015-203       Close Date:       09/11/2015       0         Lookup:       T215127274       T       1         Buyers:       Jason Almeida Unknown       Rebecca Lynn Osborne Unknown         Lender:       Karen L. Osborne and Roy F.C. Osborne         Seller:       Property Address:       93 LEWIS HILL ROAD, Coventry, CT 06238       0         Price:       180,000.00       Value:       .00         1st Payment:       11/01/2015       Maturity:       10/01/2045         Close Date:       09/11/2015       Disbursement Date:       09/11/2015         Realtor Information:       Listing Broker:       Commission: .00       Selling Broker:       Commission: .00         Payoff Information:       Listing Broker:       Stewart Title Guaranty Company       Loan Policy:       M-9302-004375142       Coverage:       180,000.00         Owner's Policy:       0-9240-000536258       Coverage:       180,000.00       Scanned/Uploaded Documents         Coverage Protection Letter Europerformerer       09/17/2015 10:11 AM       Size .04 MB | File Summary - Stewart<br>Account - TEST<br>Close Window File Summary Maintain File         File:       2015-203       Close Date:       09/11/2015       Created:<br>Abstractor:<br>Last Updated:         Buyers:       Jason Almeida Unknown       Rebecca Lynn Osborne Unknown       Last Updated:         Buyers:       Jason Almeida Unknown       Rebecca Lynn Osborne Unknown       Last Updated:         Buyers:       Jason Almeida Unknown       Rebecca Lynn Osborne Unknown       Last Updated:         Buyers:       Jason Almeida Unknown       Rebecca Lynn Osborne Unknown       Lender:         Lender:       Karen L. Osborne and Roy F.C. Osborne       Seller:       Property Address:       93 LEWIS HILL ROAD, Coventry, CT 06238       Current Owner:         Price:       180,000.00       Value:       .00       1st Payment:       11/01/2015         Price:       180,000.00       Value:       .00       .001/12045       .001/12045         Close Date:       09/11/2015       Disbursement Date:       .09/11/2015 | File Summary - Stewart Title Guaranty         Close Window       File Summary       Maintain File       Erit         Prile:       2015-203       Close Date:       09/11/2015       Created:       09/15/2015         Lookup:       T215127274       Close Date:       09/11/2015       Team:<br>Abstractor.       Abstractor.         Buyers:       Jason Almeida Unknown       Rebecca Lynn Osborne Unknown       Lender:       Karen L       Osborne and Roy F.C. Osborne         Seller:       Property Address:       93 LEWIS Hill ROAD, Coventry, CT 06238       Current Owner:       Tolland County         Financial Information:       Price:       180,000.00       Value:       .00       Loan:         Ist Payment:       11/01/2015       Maturity:       10/01/2045       Int. Rate:         Close Date:       09/11/2015       Disbursement Date:       09/11/2015         Realtor Information:       Listing Broker:       Commission: .00         Selling Broker:       Commission: .00       Selling Broker:       Commission: .00         Payoff Information:       Loan Policy:       Mego: .00,000.00       Premium:         Underwriter:       Stewart Title Guaranty Company       Commitment Effective Da         .0wner's Policy:       0.9240-000536258       Coverage: 185 | File Summary Slewart Title Guaranty Co.<br>Account - TEXT STEWART         Close Window       File Summary       Maintain File       Escrow Acc.         File:       2015-203       Close Date:       09/11/2015       Created:       09/15/2015       Status:         Lookup:       T215127274       Close Date:       09/11/2015       Created:       09/15/2016       Status:         Lookup:       T215127274       Close Date:       09/11/2015       Created:       09/17/2015 at 10:10 by Stewart T         Buyers:       Jason Almeida Unknown       Rebecca Lynn Osborne Unknown       Last Updated:       09/17/2015 at 10:10 by Stewart T         Buyers:       Jason Almeida Unknown       Rebecca Lynn Osborne Unknown       Lender:       Karen L       Osborne         Seller:       Property Address:       93 LEWIS HILL ROAD, Coventry, CT 06238       Current Owner:       Tolland County         Price:       180,000.00       Value:       .00       Loan:       Loan:         1st Fayment:       11/01/2015       Maturity:       100/1/2045       Int. Rate:         Close Date:       09/11/2015       Disbursement Date:       09/11/2015         Realter Information:       Listing Broker:       Commission .00       Selling Broker:       Commission .00         Selling |

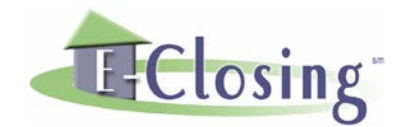

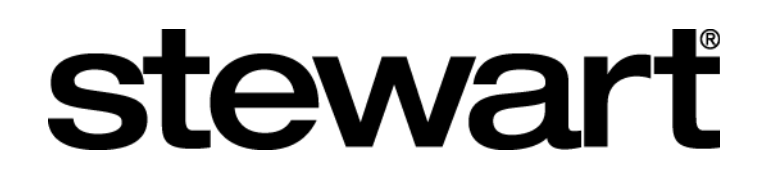

## DELETING A DRAFT CLOSING PROTECTION LETTER (CPL)

| Step 1 – When draft CPLs have                                                                                                    |                                                                                                    |                                                                                                    |                                                                                                    |                                                                                                    |                                                                                                    |                     |
|----------------------------------------------------------------------------------------------------|----------------------------------------------------------------------------------------------------|----------------------------------------------------------------------------------------------------|----------------------------------------------------------------------------------------------------|----------------------------------------------------------------------------------------------------|----------------------------------------------------------------------------------------------------|---------------------|
| been saved in Stewart Access you                                                                                                    |                                                                                                    | Title Policy                                                                                                    | - Stewar                                                                                                    | t Title Guara                                                                                                    | Inty Co. Provided by                                                                                                    | E-Closing           |
| will see a link labeled "Delete                                                                                                    | Close Window F                                                                                                    | ile Summary                                                                                                    | Ma                                                                                                    | intain File                                                                                                    | Escrow Acc.                                                                                                    | Documents           |
| been saved in Stewart Access you<br>will see a link labeled "Delete<br>Draft CPL". If you click on the link<br>the "Please Wait" box will open<br>asking you to please wait. | Close Window F<br>Underwriter<br>Commitment Effective Date<br>Policy number*<br>Policy type<br>Total Coverage<br>Reissue Rate Coverage<br>Premium<br>Loan Policy Exceptions<br>Who is Paying? | Ittle Policy<br>ile Summary<br>Stewart Title Gus<br>Loan<br>M-9302-00437514<br>Standard<br>185,000.00<br>Refinance R<br>.00<br>656.00<br>1,2,3 •<br>• Buyer<br>* Enter TBD' in the<br>Stewart ICT | - Stewar<br>Ma<br>aranty Comp:<br>Time<br>12<br>•<br>•<br>•<br>•<br>•<br>•<br>•<br>•<br>•<br>•<br>•<br>•<br>•<br>•<br>•<br>•<br>•<br>• | t Title Guara<br>intain File<br>any ▼<br>AM ▼<br>0-9<br>Enl<br>180<br>ere to Calculate Ri<br>.00<br>108<br>r Owner policy nur | Inty CO. Provided by<br>Escrow Acc.<br>Number<br>240-000536258<br>hanced<br>1,000.00<br>efinance Rate)<br>.00<br>Buyer Seller<br>mber fields to calculate | E-Closing Documents |
|                                                                                                    |                                                                                                    | Stewart STEPS<br>Save Draft CPL<br>Delete Draft CPL<br>Generate CPL<br>Calculate Premi                                                                                                    | )<br>um (E-Closin                                                                                                    | ıg)                                                                                                    |                                                                                                    |                     |

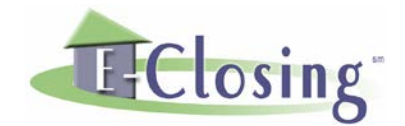

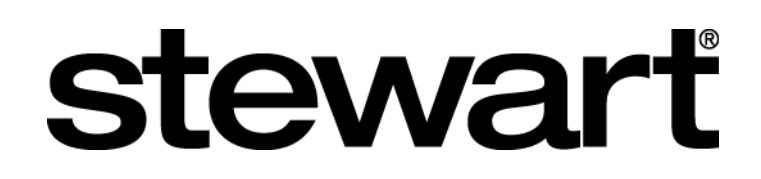

## DELETING A DRAFT CLOSING PROTECTION LETTER (CPL)

| Step 2 – The "Select Draft CPLs to                                                                                                 |                                                                                                    |                                                                                                    |                                                                                                    |                                                                                                    |       |           |
|----------------------------------------------------------------------------------------------------|----------------------------------------------------------------------------------------------------|----------------------------------------------------------------------------------------------------|----------------------------------------------------------------------------------------------------|----------------------------------------------------------------------------------------------------|-------|-----------|
| Delete" box will open. Click the                                                                                                   |                                                                                                    | Title Policy - S                                                                                                    | tewart Title Gua                                                                                        | aranty Co. Provid                                                                                                    |       |           |
| checkboxes to select which                                                                                                    | Close Window F                                                                                                    | ile Summary                                                                                                    | Maintain File                                                                                           | Escrow A                                                                                                    | cc. [ | Documents |
| checkboxes to select which<br>covered party letter you would<br>like to delete, then click the<br>"Delete Selected Drafts" button. | Close Window F<br>Underwriter<br>Commitment Effective Date<br>Policy number*<br>Policy type<br>Total Coverage<br>Reissue Rate Coverage<br>Premium<br>Loan Policy Exceptions<br>Who is Paying? | ile Summary Stewart Title Guarant Loan M-9302-004375142 Standard 185,000.00 Refinance Rate .00 656.00 1, 2, 3  Buyer Sel t Eaton TERL'in dia la | Maintain File<br>ty Company  Time An<br>(Click Here to Calculat<br>ler                                  | Escrow Av<br>A  Vumber<br>Owner<br>0-9240-000536258<br>Enhanced<br>180,000.00<br>e Refinance Rate)<br>.00<br>108.00<br>Buyer Selly | er    | Documents |
|                                                                                                    |                                                                                                    | Stewart ICL<br>Stewart STEPS<br>Save Draft CPL<br>Delete Draft CPL<br>Generate CPL<br>Calculate Premium (                                       | Select Draft CPLs to<br>Covered Party<br>Covered Party<br>Lender (XXX)<br>Buyer/Borrower<br>Delete Sele | Delete X<br>XX6850)<br>(XXXX7010)<br>cted_Drafts                                                                                   |       |           |

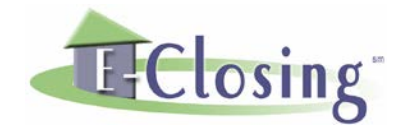

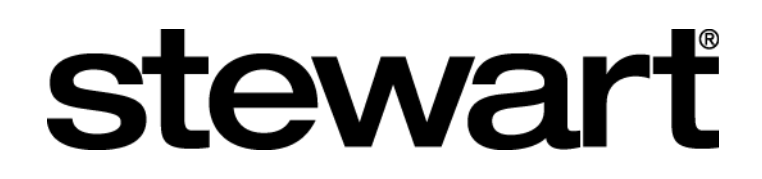

## **ISSUE A DRAFT CLOSING PROTECTION LETTER (CPL)**

| been saved in Stewart Access you<br>will see a link labeled "Generate<br>CPL". If you click on the link the<br>"Please Wait" box will open asking<br>you to please wait.<br>Policy number* M-9302-004375142<br>Policy type Standard ▼ Inter to Calculate Refinance Rate)<br>Reissue Rate Coverage 00<br>Premium 656.00<br>Loan Policy Excentions 1.2.3 ▼                                | Step 1 – When draft CPLs have                                                                                                    |                                                                                                    |                                                                                                    |                 |                                                                                                    |        |                  |
|----------------------------------------------------------------------------------------------------|----------------------------------------------------------------------------------------------------|----------------------------------------------------------------------------------------------------|----------------------------------------------------------------------------------------------------|-----------------|----------------------------------------------------------------------------------------------------|--------|------------------|
| will see a link labeled "Generate<br>CPL". If you click on the link the<br>"Please Wait" box will open asking<br>you to please wait.                                                                                                    | been saved in Stewart Access you                                                                                                    |                                                                                                    | Title Policy -                                                                                                    | - Stewart Title | Guaranty Co.                                                                                                    |        | 1                |
| CPL". If you click on the link the         "Please Wait" box will open asking you to please wait.         Policy number*         Policy number*         Policy type         Standard         Total Coverage         Refinance Rate (Click Here to Calculate Refinance Rate)         Reissue Rate Coverage         Premium         656.00         Loan Policy Exceptions         1.2.3.▼ | will see a link labeled "Generate                                                                                                    | Close Window F                                                                                                    | ile Summary                                                                                                    | Maintain Fi     | ile Escro                                                                                                    | w Acc. | Documents        |
| Who is Paying? Seller Seller<br>* Enter TBD' in the loan and/or Owner policy number fields to calculate premiums<br>Stewart ICL<br>Stewart STEPS<br>Save Draft CPL<br>Delete Draft CPL<br>Generate CPL                                                                                                    | will see a link labeled "Generate<br>CPL". If you click on the link the<br>"Please Wait" box will open asking<br>you to please wait. | Close Window Fi<br>Underwriter<br>Commitment Effective Date<br>Policy number*<br>Policy type<br>Total Coverage<br>Reissue Rate Coverage<br>Premium<br>Loan Policy Exceptions<br>Who is Paying? | ile Summary Stewart Title Gua Loan M-9302-00437514 Standard 185,000.00 Refinance Ra .00 656.00 1, 2, 3  Buyer * Enter TBD' in the Stewart ICL Stewart STEPS Save Draft CPL Delete Draft CPL Generate CPL | Maintain Fi     | AM ▼ Number<br>Owner<br>O-9240-00053625<br>Enhanced<br>180,000.00<br>culate Refinance Rate)<br>.00<br>108.00<br>● Buyer ●<br>solicy number fields to | w Acc. | <b>Documents</b> |
| Calculate Premium (E-Closing)                                                                                                    |                                                                                                    |                                                                                                    | Calculate Premiu                                                                                                    | um (E-Closing)  |                                                                                                    |        |                  |

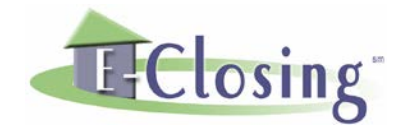

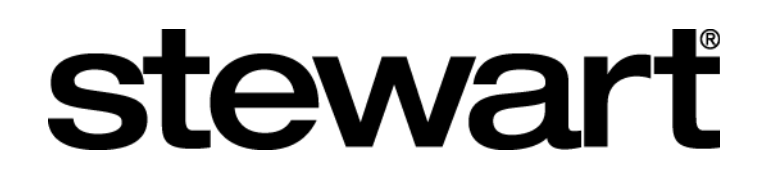

## **ISSUE A DRAFT CLOSING PROTECTION LETTER (CPL)**

| Step 2 – The "Select Draft CPLs to   |                               |                                 |                              |                          |                |
|--------------------------------------|-------------------------------|---------------------------------|------------------------------|--------------------------|----------------|
| Issue" box will open. Click the      |                               | Title Policy - 9                | Stewart Title Gua            | aranty Co. Provide       | d by E-Closing |
| checkboxes to select which           | Close Window F                | ile Summary                     | Maintain File                | Escrow Acc               | c. Documents   |
| covered party letter you would       | Underwriter                   | Stewart Title Guara             | nty Company 🔻                |                          |                |
| like to issue, then click the "Issue | Commitment Effective Date     |                                 | Time AN                      | 1 ▼ Number               |                |
| Selected Drafts" button. It could    |                               | Loan                            |                              | Owner                    |                |
| take a few seconds before the        | Policy number*                | M-9302-004375142                |                              | 0-9240-000536258         |                |
| issued CPLs are retrieved and        | Policy type<br>Total Coverage | Standard                        |                              | Ennanced •               | ]              |
| displayed on the screen.             | Total Coverage                | Dofinance Date                  | )<br>Click Here to Calculate | o Dofinanco Dato)        |                |
|                                      | Reissue Rate Coverane         |                                 |                              |                          |                |
|                                      | Premium                       | 656.00                          |                              | 108.00                   |                |
|                                      | Loan Policy Exceptions        | 1,2,3 •                         |                              |                          |                |
|                                      | Who is Paying?                | 🖲 Buyer 🛛 Se                    | eller                        | 🖲 Buyer 🛛 🔍 Seller       |                |
|                                      |                               | * Enter 'TBD' in the lo         | oan and/or Owner policy      | number fields to calcula | ate premiums   |
|                                      |                               |                                 | Select Draft C'PI e to I     | Icene Y                  |                |
|                                      |                               | Stewart ICL                     | Covered Party                | 1354C A                  |                |
|                                      |                               | Stewart SIEPS<br>Save Draft CDI | I and an OVVVV               |                          |                |
|                                      |                               | Delete Draft CPL                |                              |                          |                |
|                                      |                               | Generate CPL                    | Buyer/Borrower               | (XXXXX/010)              |                |
|                                      |                               |                                 |                              |                          |                |
|                                      |                               | Calculate Premium               | Issue Select                 | ed Drafts                |                |
|                                      |                               |                                 |                              | . 0                      |                |
| Sample lagued CDI                    |                               |                                 |                              |                          |                |
| Sample Issued CPL                    | DOF                           |                                 |                              |                          |                |
|                                      | 1                             |                                 |                              |                          |                |
|                                      | Adobe Acrobat                 |                                 |                              |                          |                |
|                                      | Document                      |                                 |                              |                          |                |
|                                      |                               |                                 |                              |                          |                |

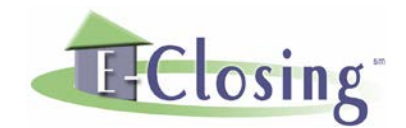

# stewart

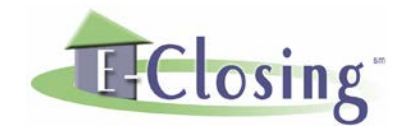

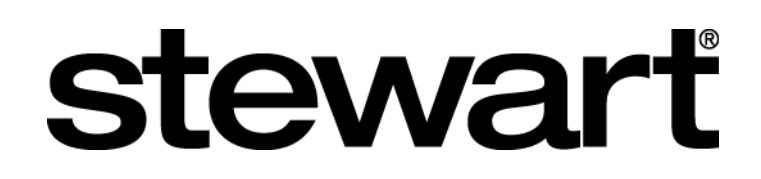

#### VOID AN ISSUED CLOSING PROTECTION LETTER (CPL)

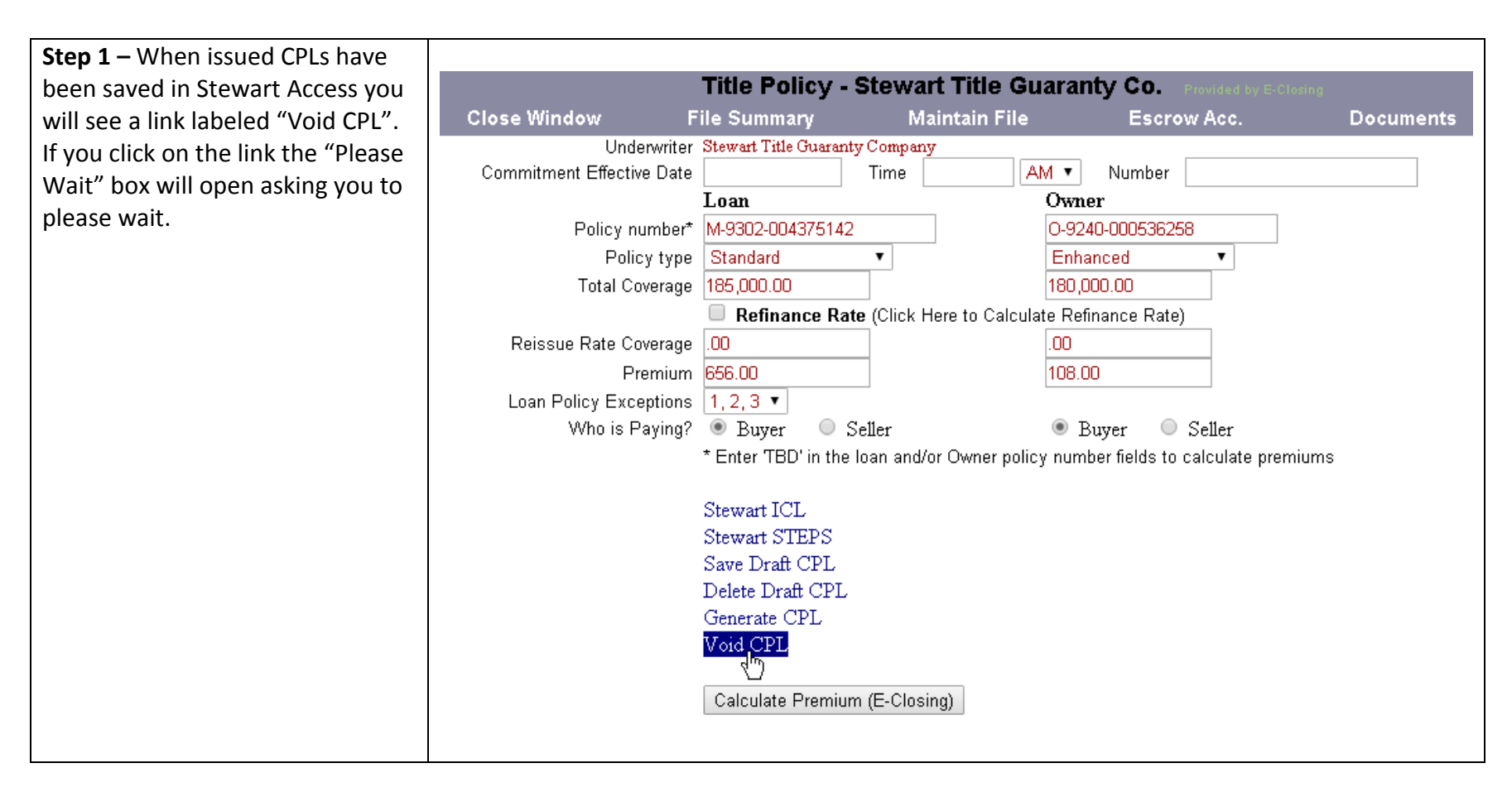

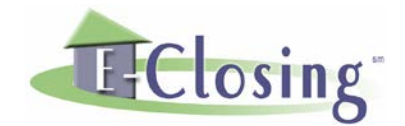

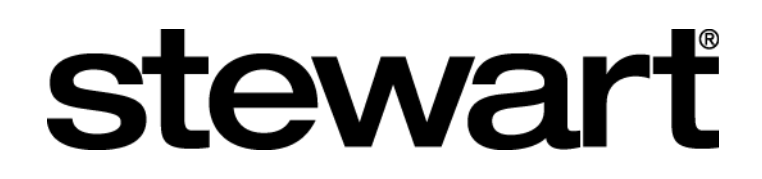

## VOID AN ISSUED CLOSING PROTECTION LETTER (CPL)

|                                                                                                    | Title Policy -                                                                                                    | Stewart Title (                                                                                                    | Guaranty Co.                                                                                                    |                                                                                                    |                                                                                                    |
|----------------------------------------------------------------------------------------------------|----------------------------------------------------------------------------------------------------|----------------------------------------------------------------------------------------------------|----------------------------------------------------------------------------------------------------|----------------------------------------------------------------------------------------------------|----------------------------------------------------------------------------------------------------|
| Close Window F                                                                                                    | ile Summary                                                                                                    | Maintain Fi                                                                                                    | le Escro                                                                                                    | ow Acc.                                                                                                    | Documents                                                                                                    |
| Underwriter<br>Commitment Effective Date<br>Policy number*<br>Policy type<br>Total Coverage<br>Reissue Rate Coverage<br>Premium<br>Loan Policy Exceptions<br>Who is Paying? | Stewart Title Guarant<br>I.oan<br>M-9302-004375142<br>Standard<br>185,000.00<br>Refinance Rat<br>.00<br>656.00<br>1,2,3 •<br>Buyer S<br>* Enter TBD' in the<br>Stewart ICL<br>Stewart STEPS<br>Save Draft CPL<br>Delete Draft CPL<br>Delete Draft CPL<br>Generate CPL<br>Void CPL<br>Calculate Premium | y Company<br>Time<br>Time<br>↓<br>te (Click Here to Calc<br>Seller<br>Ioan and/or Owner po<br>Select CPLs to Vo<br>Covered Party<br>✓ Lender (181<br>Void Reason C<br>Void Sele                                                                                                    | AM  Vumber Overage Declined AM AM AM AM AM AM AM AM AM AM AM AM AM                                                                                                    | Seller<br>calculate premiums                                                                                                    |                                                                                                    |
|                                                                                                    | Close Window P<br>Underwriter<br>Commitment Effective Date<br>Policy number*<br>Policy type<br>Total Coverage<br>Reissue Rate Coverage<br>Premium<br>Loan Policy Exceptions<br>Who is Paying?                                                                                                    | Close Window       File Summary         Underwriter       Stewart Title Guarant         Commitment Effective Date       Ioan         Policy number*       M-9302-004375142         Policy type       Standard         Total Coverage       185,000.00         Reissue Rate Coverage       .00         Premium       656.00         Loan Policy Exceptions       1,2,3 •         Who is Paying?       Buyer       Stewart ICL         Stewart STEPS       Save Draft CPL         Delete Draft CPL       Delete Draft CPL         Void CPL       Calculate Premiur | Title Policy - Stewart Title Guaranty       Maintain File         Close Window       Stewart Title Guaranty Company         Underwriter       Stewart Title Guaranty Company         Commitment Effective Date       Time         Policy number*       M-9302-004375142         Policy number*       M-9302-004375142         Policy number*       M-9302-004375142         Policy type       Standard         Total Coverage       185,000.00         Reissue Rate Coverage       .00         Premium       656.00         Loan Policy Exceptions       1,2,3 ▼         Who is Paying?       Buyer       Seller         * Enter TBD' in the Ioan and/or Owner p       Stewart ICL         Stewart ICL       Stewart STEPS         Save Draft CPL       Generate CPL         Void CPL       Void Reason         Void CPL       Void Seller | Title Policy - Stewart Title Guaranty Co.         Close Window       File Summary       Maintain File       Escret         Underwriter       Stewart Title Guaranty Company       Owner       Owner         Commitment Effective Date       Time       AM • Number         Policy number*       M-9302-004375142       O-9240-0005362         Policy type       Standard       •       Enhanced         Total Coverage       185,000.00       180,000.00       180,000.00         Reissue Rate Coverage       .00       .00       108.00       108.00         Loan Policy Exceptions       1,2,3 •       •       Buyer       •       Enter TBD' in the loan and/or Owner policy number fields to         Who is Paying?       •       Buyer       •       Seller       •       Buyer       •         * Enter TBD' in the loan and/or Owner policy number fields to       Stewart STEPS       Save Draft CPL       Oenerate CPL       Void Reason       Coverage Declined •         Void CPL       Void CPL       Void Selected CPLs       Void Selected CPLs       Void Selected CPLs | Title Policy - Stewart Title Guaranty Co.         Close Window       File Summary       Maintain File       Escrow Acc.         Underwriter         Stewart Title Guaranty Company         Commitment Effective Date         Image: Commitment Effective Date       Time       AM         Number         Policy number*       M-9302-004375142       O-92240-000536258       O         Policy type       Standard       Image: Commitment Effective Date       Image: Commitment Effective Date       Image: Commitment Effective Date         Policy number*       M-9302-004375142       O-92240-000536258       Image: Commitment Effective Date         Policy type       Standard       Image: Commitment Effective Date       Image: Commitment Effective Date       Image: Commitment Effective Date         Policy type       Standard       Image: Commitment Effective Date       M-9302-004375142       O-92240-000536258         Policy type       Standard       Image: Commitment Effective Date       Image: Commitment Effective Date       Image: Commitment Effective Date         Total Coverage       Image: Commitment Effective Date       Image: Commitment Effective Date       Image: Commitment Effective Date       Image: Commitment Effective Date         Reissue Rate Coverage       Image: Commitment Effective Date       Image: C |